## shop.naturstein.de: Einrichtung Zugang zur digitalen Bibliothek

1 Klicken Sie im Bereich Mein Konto (<u>https://shop.natursteinonline.de/mein-konto/</u>) auf "Passwort vergessen?".

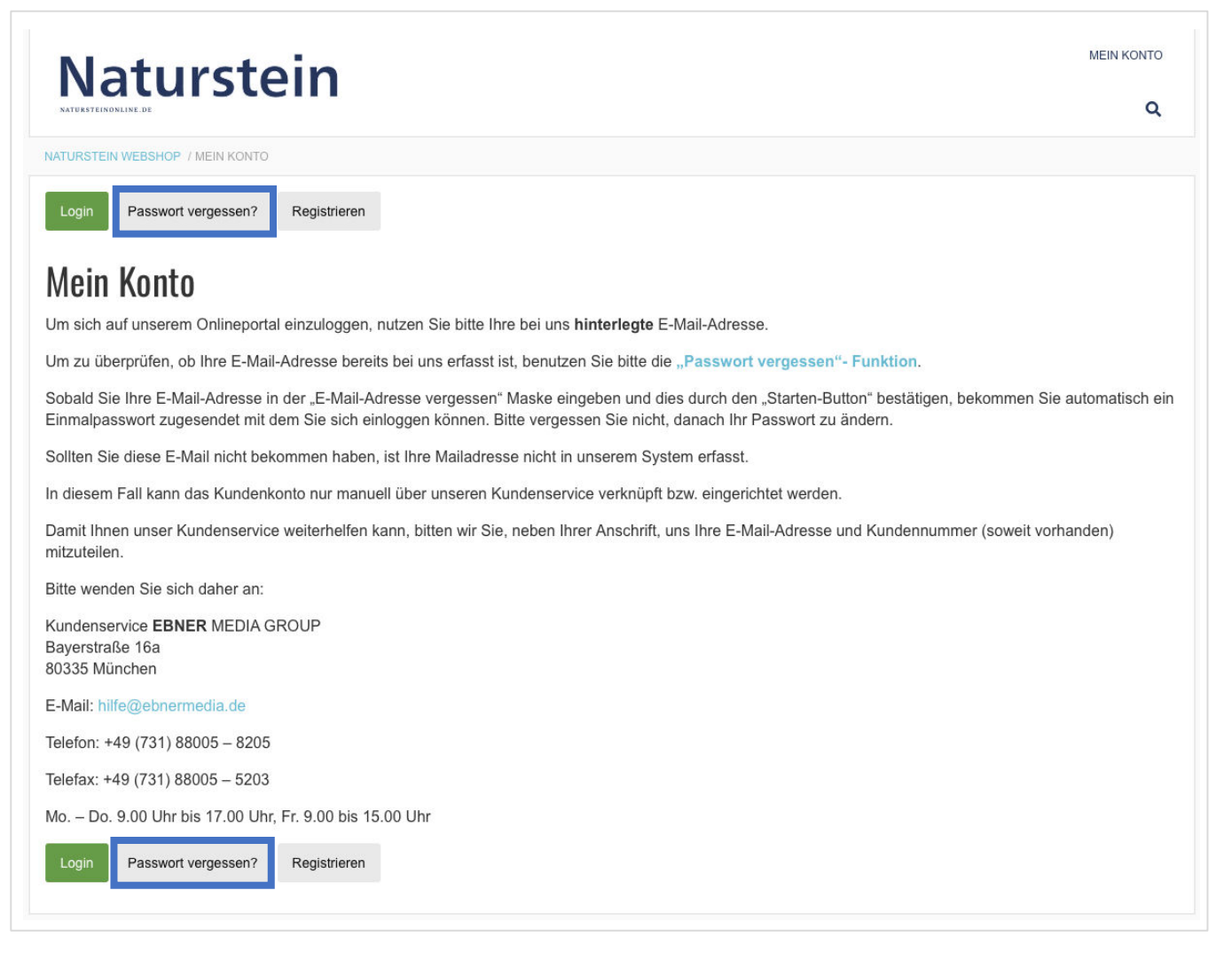

2 Geben Sie Ihre E-Mail-Adresse ein und klicken Sie auf "Starten". Sie erhalten daraufhin eine Mail mit einem 8-stelligen Code.

Falls Sie den Code nicht direkt erhalten, prüfen Sie bitte Ihr Postfach nach einigen Minuten erneut. Bitte überprüfen Sie auch Ihren Spam-Ordner.

| Naturstein | Passwort vergessen?<br>Erstellen Sie ein neues. |
|------------|-------------------------------------------------|
|            | ▲ Ihre E-Mail Adresse                           |
|            | E-Mail vergessen?                               |
|            | Starten                                         |

**3** Geben Sie den Code aus der "Passwort zurücksetzen"-Mail ein und klicken Sie auf "Bestätigen".

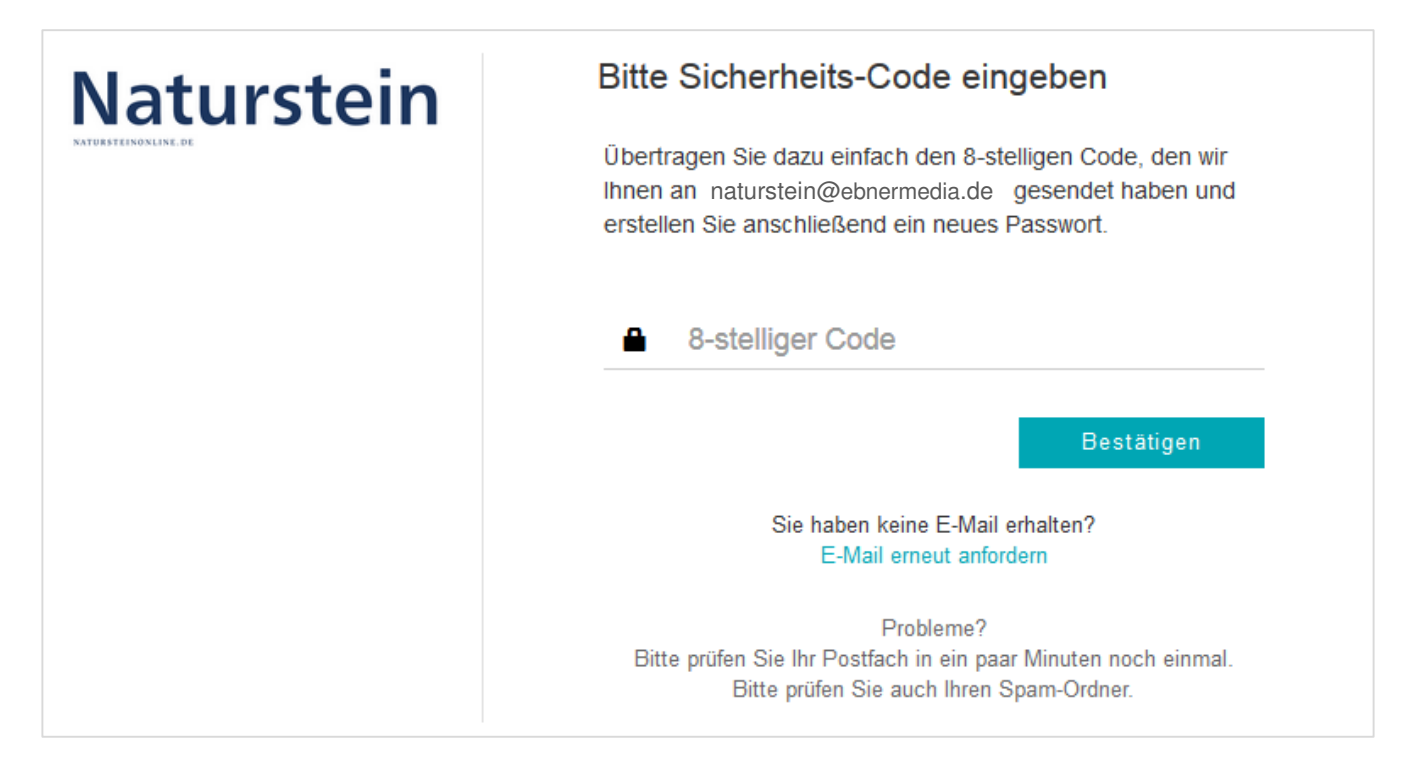

Sie werden nun aufgefordert, ein neues Passwort zu vergeben. Schließen Sie diesen Vorgang mit "Speichern" ab.

| Naturstein | Bitte geben Sie Ihr neues Passwort ein |
|------------|----------------------------------------|
|            | Ihr neues Passwort                     |
|            | Passwort wiederholen                   |
|            | Speichern                              |

**5** Zur Sicherheit erhalten Sie eine Bestätigung per E-Mail, dass Ihr Passwort erfolgreich zurückgesetzt wurde. Hier müssen Sie nichts weiter beachten.

## Ihr Passwort wurde zurückgesetzt

Sie haben soeben erfolgreich Ihr Passwort zurückgesetzt.

Falls Sie diese E-Mail erhalten, ohne, dass Sie Ihr Passwort zurückgesetzt haben, so wenden Sie sich bitte umgehend an uns.

Vielen Dank!

Mit freundlichen Grüßen Ihr Team von Naturstein Fertig! Im Reiter Digitale Bibliothek können Sie nun alle Ausgaben von Naturstein herunterladen.

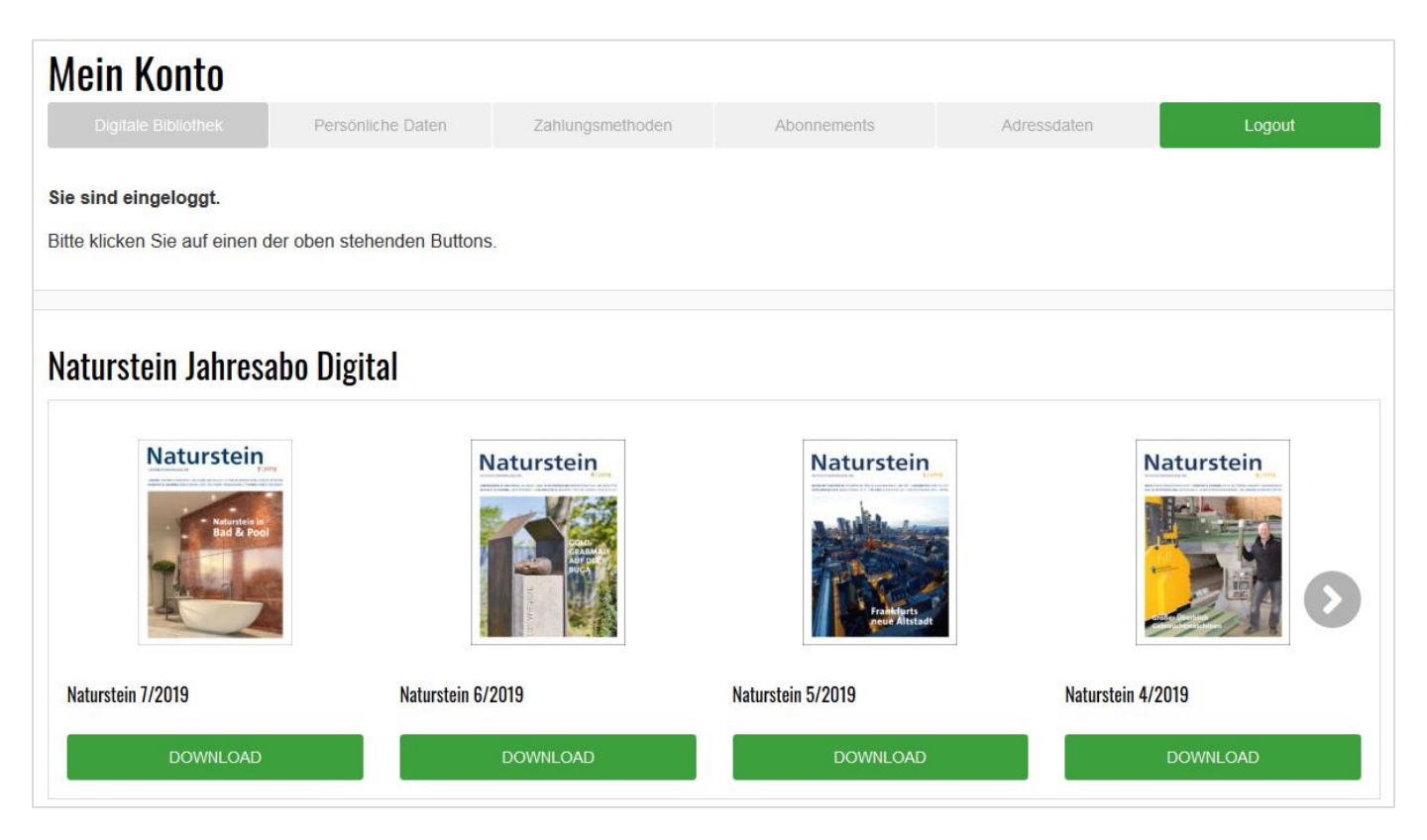

Bei weiteren Fragen können Sie sich gerne an unseren Kundenservice wenden:

Kundenservice EBNER MEDIA GROUP Bayerstraße 16a 80335 München

E-Mail: hilfe@ebnermedia.de

Telefon: +49 731 88005-8205 Telefax: +49 731 88005-5203 Mo. – Do. 9.00 Uhr bis 17.00 Uhr, Fr. 9.00 bis 15.00 Uhr